# Studuino mini

# プログラムロボットカーの利活用

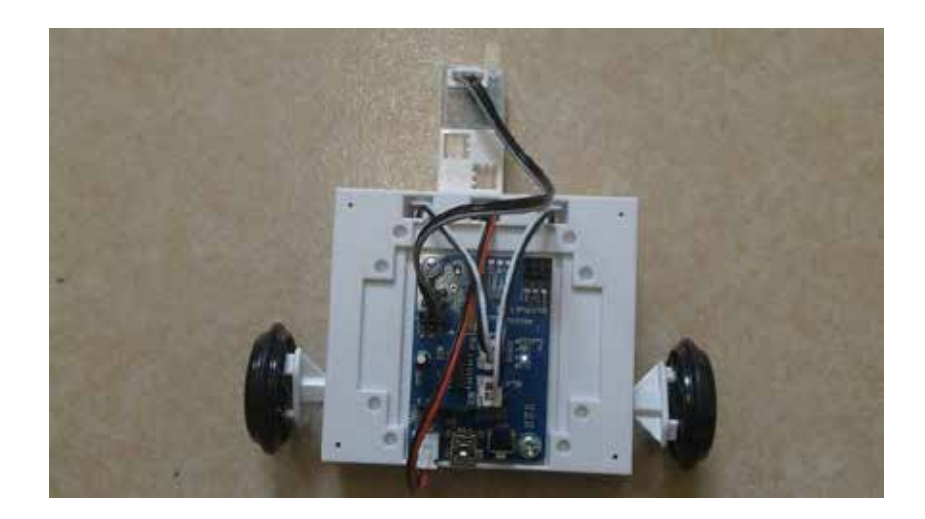

#### 1 起動 ダブルクリックして立ち上げます。

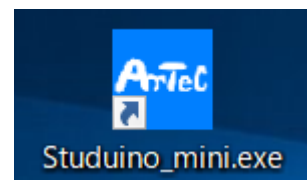

2 画面 スクラッチベースになっています。

コマンドグループパレット 1 Studuine BLOCK Programming Environ 100 100 mil Studuino and JPAN AM SIG AND U/Jー/\* [A0] ポリン [A1] かりせンサー [A3] 未接続 [A4] LED [A5] フザー [A5] フザー サーボモーター 29 巻 90 周 2 DCT-9- M1 DiRS4 10 🔗 DOE-9- 🖭 (0)825 💷 (10) 🔗 DOT-9- MIN 🛊 🏧 🖌 DCモーター M1 🛛 を 正統 [46]光也/寸 [A7] 音センサー CCE-9- M1 1 1 101 DCE-9- M1 18 191 (€ 33- 85 36 60" 6H. センサーボード 🍎 ブザー AS (の出力を停止す) ドラッグ&ドロップ LED AND S ANT プロックパレット スクリプトエリア コンディションエリア

3 初期設定方法

入出力のポートを設定してあげる必要があります。

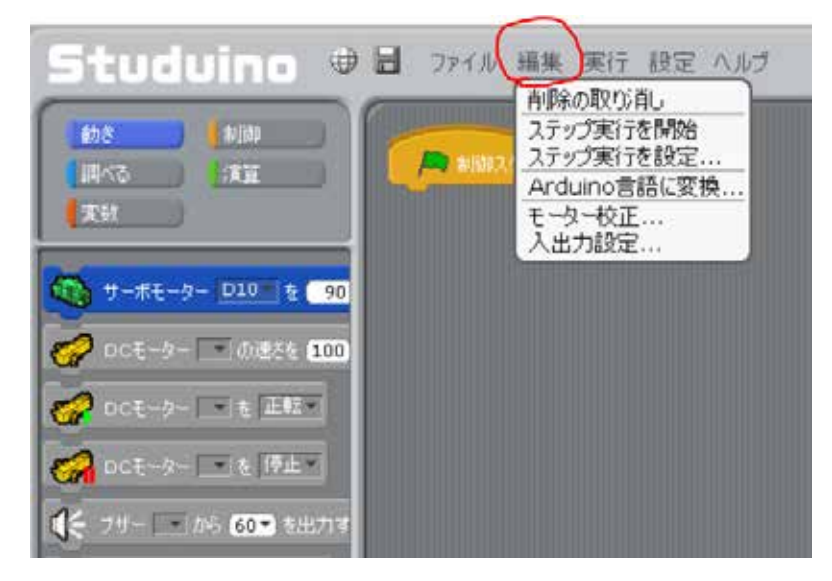

「編集」 「入出力設定」を選ぶ

## 4 入出力設定方法

| 入出力設定               |                                   |                         |      |                             | ×        |  |
|---------------------|-----------------------------------|-------------------------|------|-----------------------------|----------|--|
| DCモーター<br>図 M1 図 M2 | <b>サーボモータ</b><br>□ D5 □<br>□ D9 □ | <b>1 —</b><br>D6<br>D10 | D11  | LED<br>□ D5 (赤)<br>□ D9 [錄] | 口 D6 [黄] |  |
| センサー/LED/ブザー        |                                   |                         |      |                             |          |  |
| ☑ A0 赤5             | ト線フォトリフレクタ                        | •                       | 🗆 A4 | 光センサー                       | *        |  |
| □ A1 光t             | 2ンサー                              | -                       | 🗖 A5 | 光センサー                       | *        |  |
| □ A2 光t             | シンサー                              | -                       |      |                             |          |  |
| □ A3 光t             | シンサー                              | -                       | □ 液晶 | 時計を使う                       |          |  |
|                     |                                   |                         |      |                             |          |  |
| チェックを全て外す OK キャンセル  |                                   |                         |      |                             | キャンセル    |  |

「チェックを全て外す」をクリック

DC モーターの「M1」・「M2」にチェックを入れる センサー/LED/ブザーの「A0」にチェックを入れる 右のプルダウンを選択して、「赤外線フォトリフレクタ」を選択する。 「OK」をクリック 画面が以下のように変更になる。

| Studvino 🛡                          | 局 ファイル 編集 実行 設定 ヘルプ |
|-------------------------------------|---------------------|
| <u>動き</u><br>調べる<br>変数              | 利御スタート              |
| ● サーボモーター ● を 90 \$                 |                     |
| OCモーター M1 の速さを 10 ODCモーター M1 を 正転   |                     |
| - DCモーター M1 を 停止 -                  |                     |
| DCモーター M1 を 停止   ① ブザー ・ から 60 を出力す |                     |

### 5 プログラムの作成

・衝突軽減システムプログラム

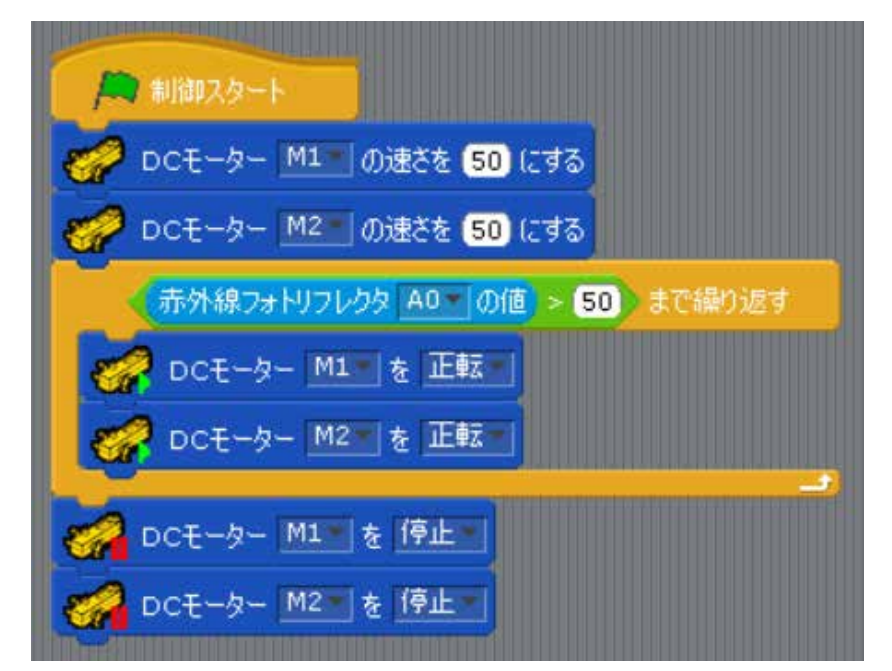

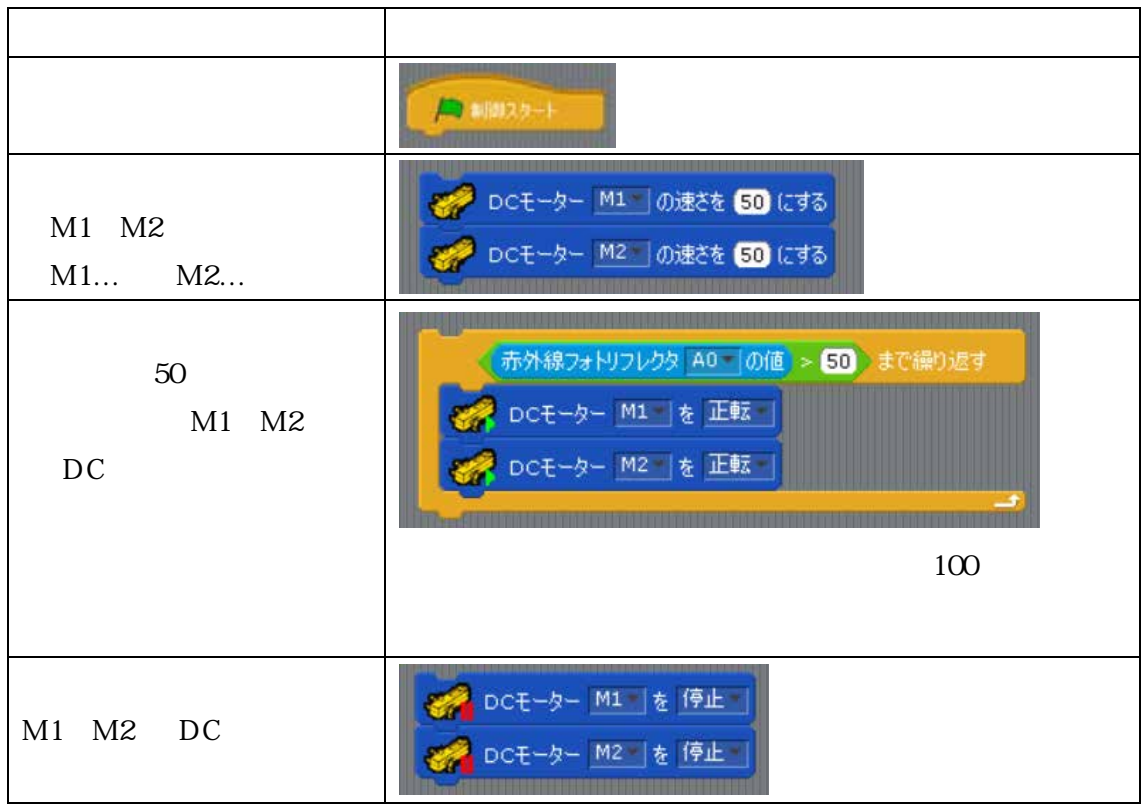

光の反射に応じて止まらない場合があります。赤外線フォトリフレクタの数値設定 は、その都度調整が必要です。基本は「50」で設定してください。 6 データの転送方法

ロボットの電源の OFF を確認。 USB ケーブルをつなぐ。

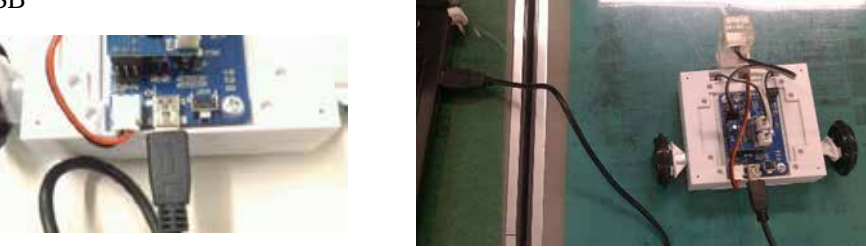

「実行」 「プログラム作成・転送」をクリック。 ファイル 編集 実行 設定 ヘルプ プログラム作成・転送

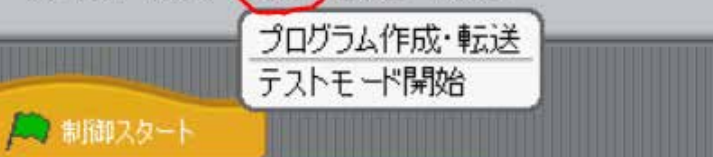

「基板のリセットボタンを押してください。」が出たら、ロボットのリセットボタンを押す。

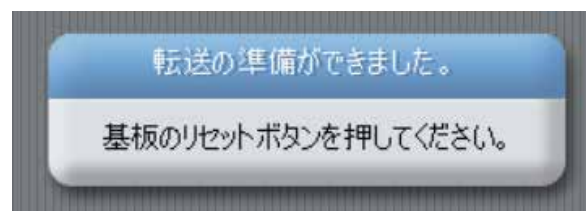

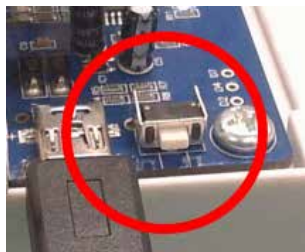

ディスプレイの文字が消えたら、転送 OK。 ロボットの裏の電源を ON。

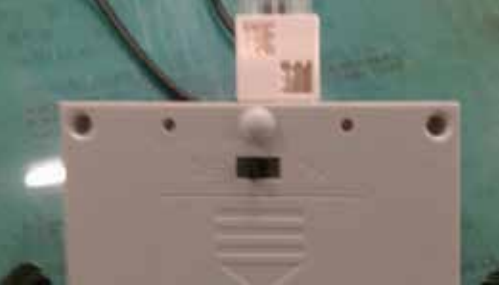

安全な場所で試走させる。